# Log in di Aplikasi Jaringan IDN

Aplikasi Jaringan IDN dapat diunduh di link berikut https://play.google.com/store/apps/details? id=io.infradigital.idnnetwork.

Duration 5 minute(s)

#### Contents

Introduction Video overview Step 1 - Unduh dan Buka Aplikasi Jaringan IDN Step 2 - Masukkan Nomor HP Anda Step 3 - Masukkan Kode OTP Step 4 - Selesai Comments

## Introduction

Lakukan log in kedalam aplikasi Jaringan IDN dan pantau terus tagihan Anda di Lembaga Pendidikan. Anda juga dapat melihat tata cara bayar dan kwitansi pembayaran di setiap channel Jaringan IDN.

## Step 1 - Unduh dan Buka Aplikasi Jaringan IDN

Silahkan unduh aplikasi Jaringan IDN di Google Playstore https://play.google.com/store/apps/details?id=io.infradigital.idnnetwork, dan buka aplikasi tersebut di Hp Anda.

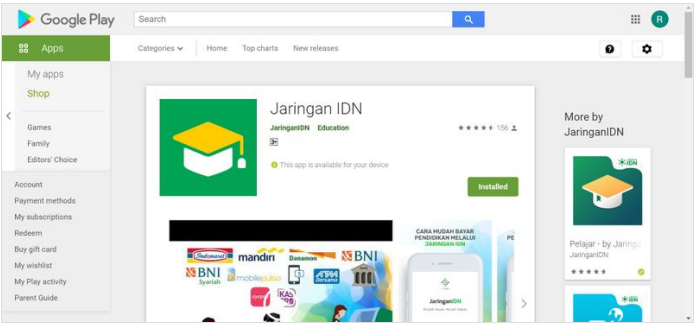

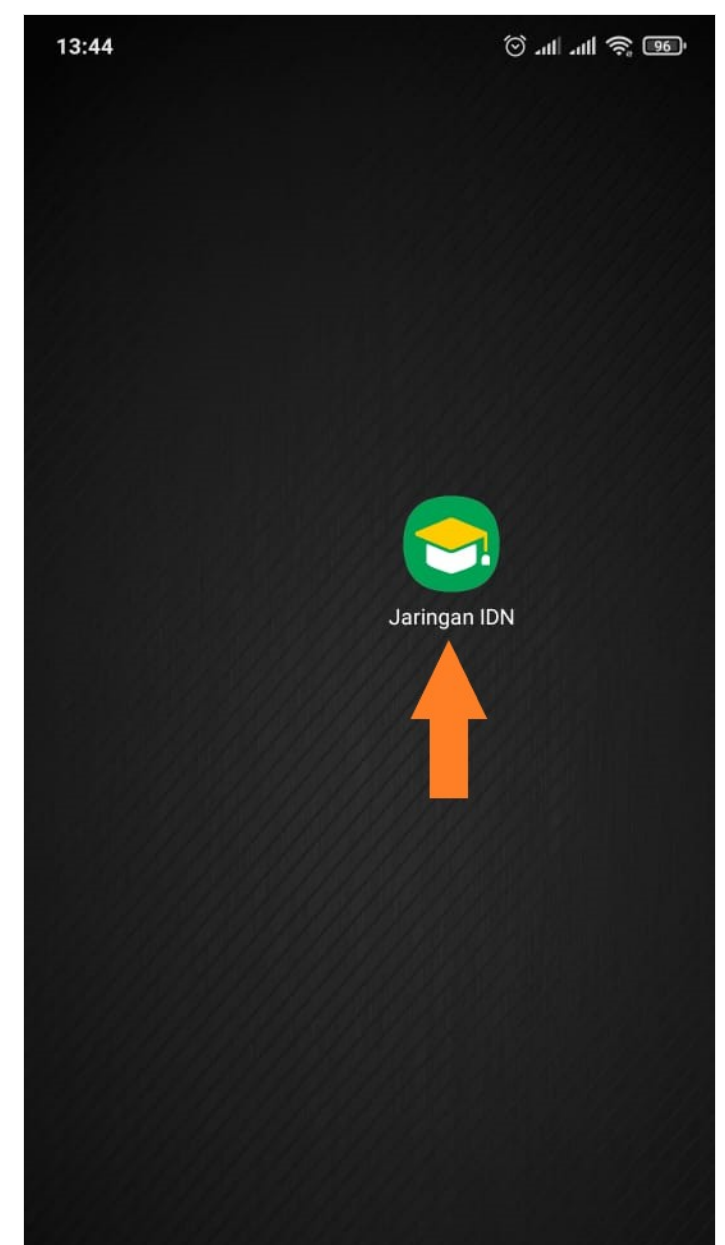

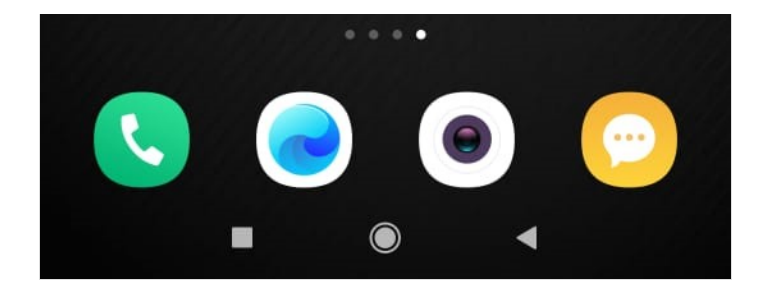

### Step 2 - Masukkan Nomor HP Anda

Silahkan masukkan **Nomor Hp** Anda di halaman utama, dan pastikan nomor hp yang digunakan aktif dan sudah terdaftar di lembaga Anda, kemudian klik **Lanjut**.

Jika nomor Hp tidak terdaftar silahkan hubungi pihak lembaga atau customer service IDN di https://api.whatsapp.com/send? phone=6281284787274, untuk memastikan nomor Hp yang telah di daftarkan.

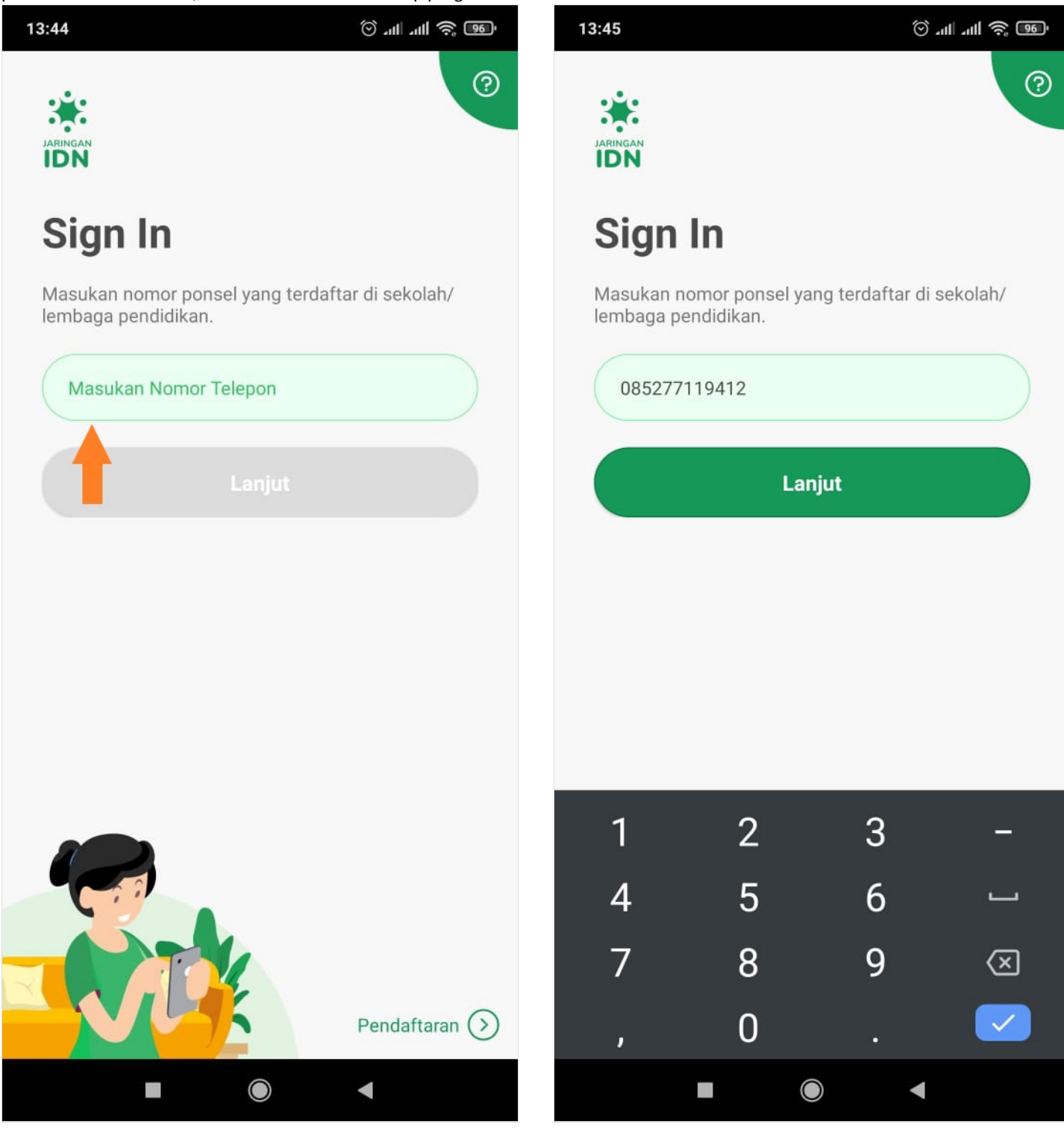

· 奈 III. III. ♡

?

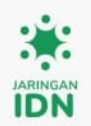

13:45

Sign In

Masukan nomor ponsel yang terdaftar di sekolah/ lembaga pendidikan.

| 08527 | 7119412 |        |   |                         |
|-------|---------|--------|---|-------------------------|
|       |         | Lanjut |   |                         |
|       |         |        |   |                         |
| 1     | 2       | 3      |   | -                       |
| 4     | 5       | 6      |   | <u>ب</u>                |
| 7     | 8       | 9      |   | $\overline{\mathbf{X}}$ |
| ,     | 0       | •      |   |                         |
|       |         |        | • |                         |

#### Step 3 - Masukkan Kode OTP

Jaringan IDN akan mengirimkan 6 digit kode OTP sebagai sistem keamanan Anda. Silahkan masukkan kode OTP tersebut kedalam aplikasi. Kemudian klik Verifikasi untuk menyelesaikan log in.

Pastikan Anda mendapatkan sms dari Jaringan IDN dan bukan pihak lain.

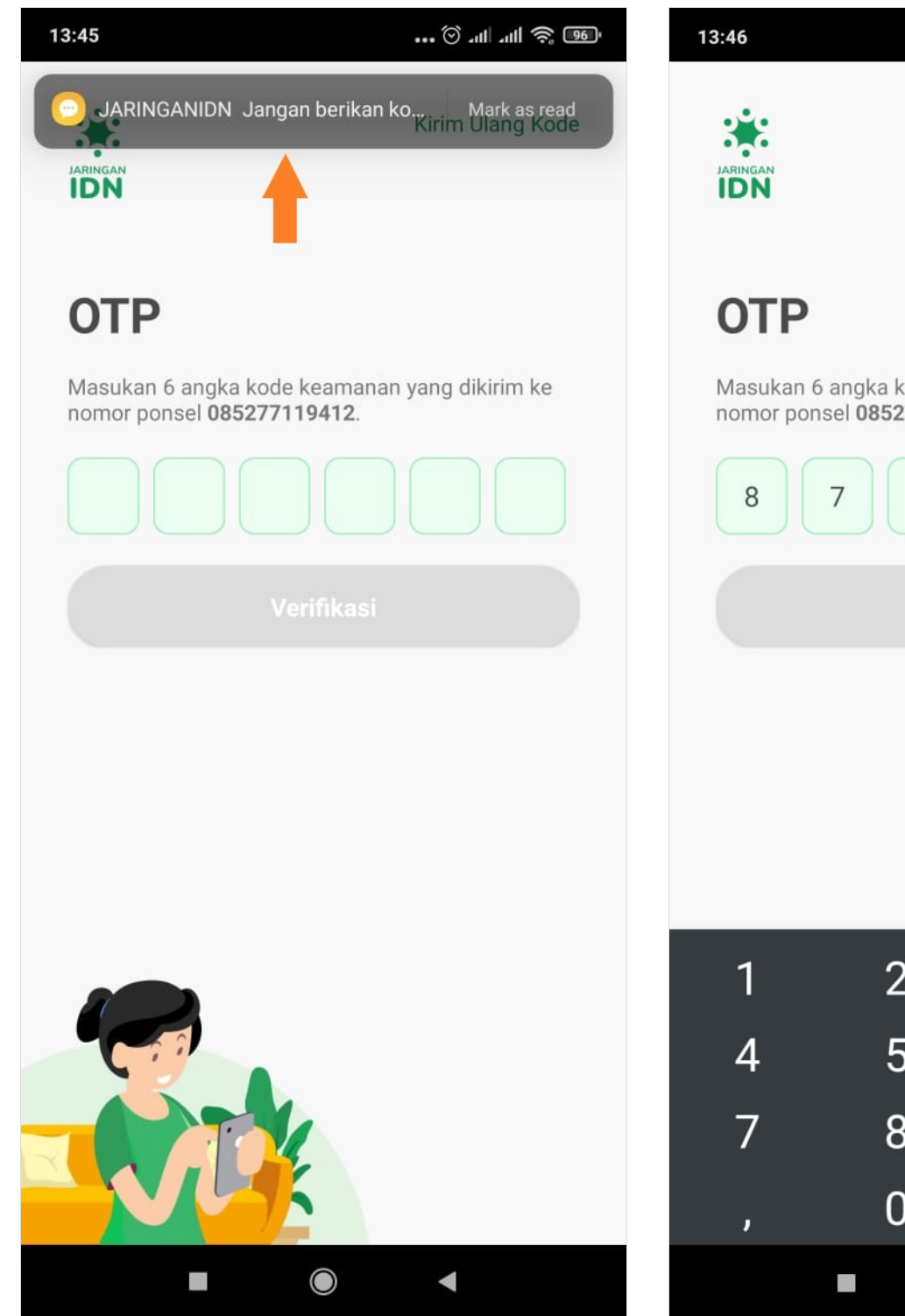

Kirim Ulang Kode Masukan 6 angka kode keamanan yang dikirim ke nomor ponsel **085277119412**. 6 1 3 2 5 6 8 9  $\langle X \rangle$ 0 •  $\bigcirc$ 

... 🛇 ... ... 🛇 ...

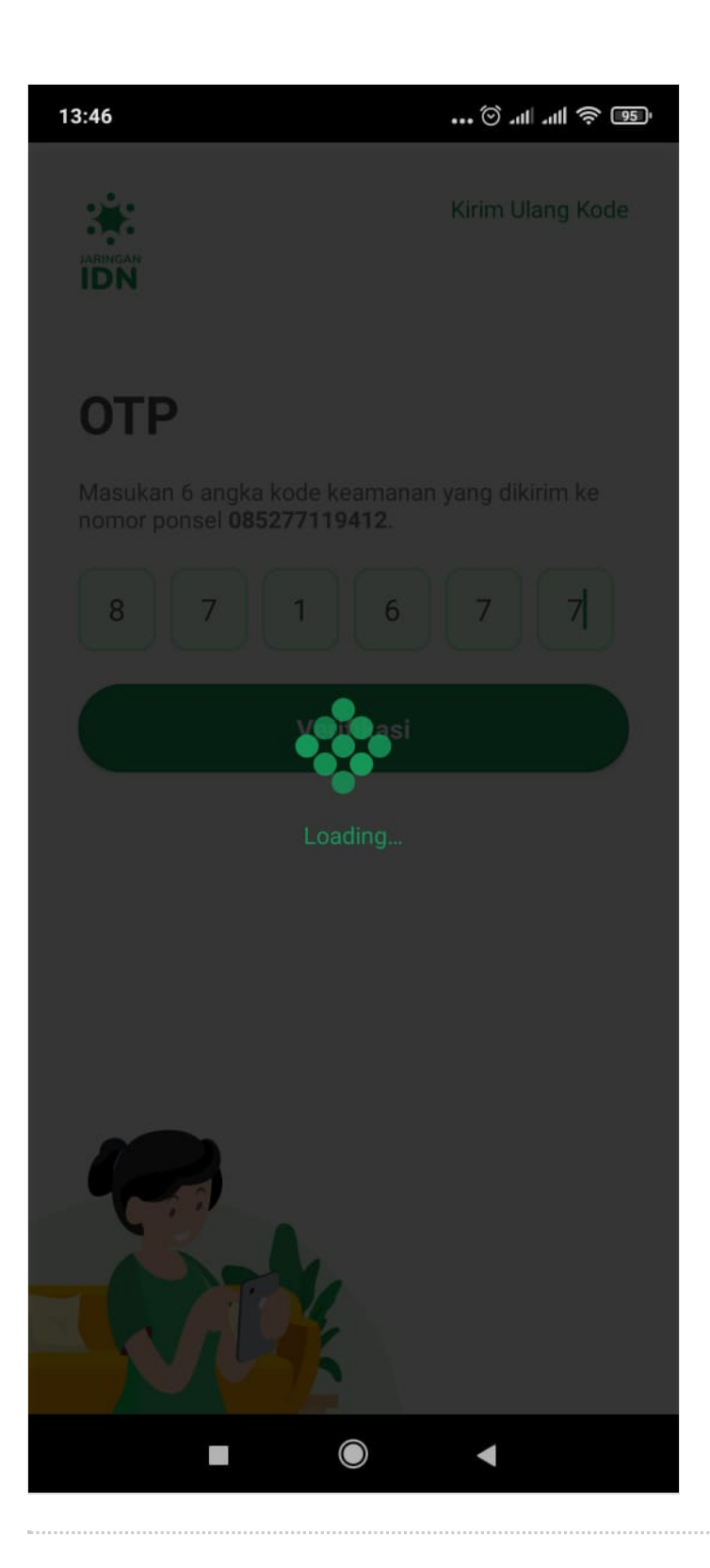

## Step 4 - Selesai

Selamat, Anda telah berhasil melakukan log in kedalam aplikasi Jaringan IDN.

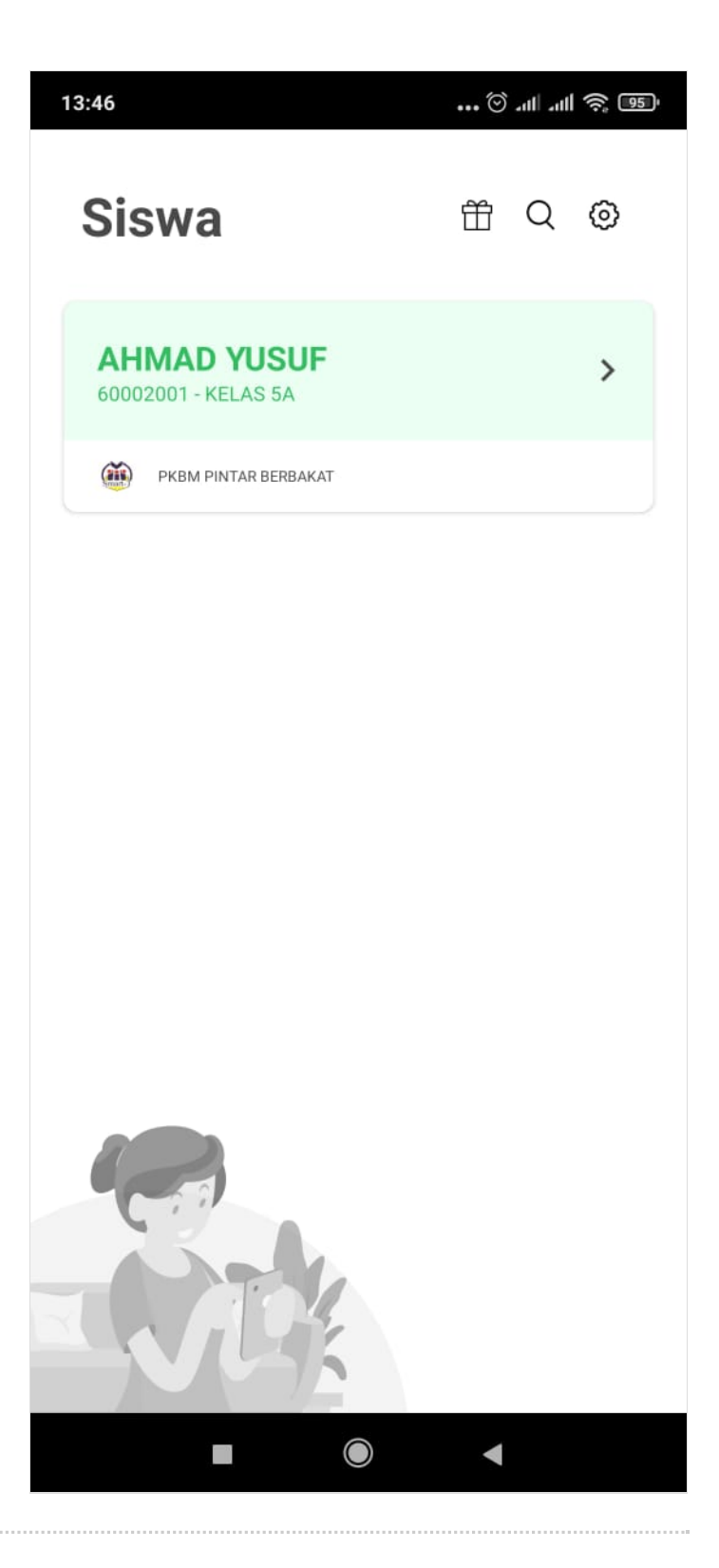